## Nächster freier Termin | Terminplaner

#### Voraussetzung

Für die Anzeige freier Termine, werden in den Ansichten, sogenannte Verfügbarkeiten benötigt. Verfügbarkeiten sind im Hintergrund Zeiten, welche die Arbeitszeiten z. B. einer Person im Terminplaner anzeigen (siehe auch Verfügbarkeiten (Terminplaner).

Über einen Dialog kann für einen Tag, und einer auszuwählenden Ressource, nach freien Terminen gesucht werden. Per Doppelklick, auf einen Eintrag, gelangen Sie in die passenden Terminplaneransicht um dort einen Termin anzulegen. Der Dialog zur Terminerstellung wird dabei automatisch geöffnet und mit den Kriterien der Suche vorbelegt (Startzeit, Dauer, Ressourcen).

| AMILANEX                                                                                             |            |                                                                   |                                                                                                    |                                                                                                    |                                                         |
|----------------------------------------------------------------------------------------------------|------------|-------------------------------------------------------------------|----------------------------------------------------------------------------------------------------|----------------------------------------------------------------------------------------------------|---------------------------------------------------------|
| ichster freier                                                                                       | Termin     |                                                                   |                                                                                                    |                                                                                                    | 0                                                       |
| Start:                                                                                               | 21.11.2019 | AMPARI<br>30 Beratun                                              | EX<br>g Filiale Stgt.                                                                                                    |                                                                                                    | Suchen                                                  |
| Maximum Tage:                                                                                        |            | 14 Gemütli<br>Alle s                                              | egfried<br><u>ch, Bernd</u><br>selektierten Ressourcen                                                                            | ▼<br>müssen verfügbar sein                                                                                                    |                                                         |
| Maximum Tage:                                                                                        |            | 14 Frei, Sie<br>Gemütli<br>Alle s                                 | egfried<br>ch, Bernd<br>selektierten Ressourcen<br>ninvorschläge                                                                  | Tüssen verfügbar sein                                                                                                    | <b>بر</b> م                                             |
| Maximum Tage:<br>Resso                                                                               | urce       | 14 Frei, Sie<br>Gemütli<br>Alle s<br>Terr<br>Tag                  | egfried<br><u>ch, Bernd</u><br>selektierten Ressourcen<br>ninvorschläge<br>Datum                                                  |                                                                                                    | م م<br>Ende                                             |
| Maximum Tage:<br>Resso<br>Frei, Siegfried                                                            | urce       | Terr<br>Tag<br>Do                                                 | egfried<br>ch, Bernd<br>selektierten Ressourcen<br>ninvorschläge<br>Datum<br>21.11.2019                                           | The set of the set of the set of  | د مر<br>Ende<br>11:00                                   |
| Resso<br>Frei, Siegfried<br>Frei, Siegfried                                                          | urce       | Terr<br>Tag<br>Do<br>Do                                           | rgfried<br>ch, Bernd<br>elektierten Ressourcen<br>ninvorschläge<br>Datum<br>21.11.2019<br>21.11.2019                              | The second second secon | アメ・1<br>Ende<br>11:00 4<br>13:00                        |
| Resso<br>Frei, Siegfried<br>Frei, Siegfried<br>Frei, Siegfried                                       | urce       | Terres, Sie<br>Gemütli<br>Alle s<br>Terr<br>Tag<br>Do<br>Do<br>Do | rgfried<br>ch. <u>Bernd</u><br>selektierten Ressourcen<br>hinvorschläge<br>Datum<br>21.11.2019<br>21.11.2019<br>21.11.2019        | Start   09:00   12:00   14:00                                                                                                    | مر مر<br>Ende<br>11:00<br>13:00<br>16:00                |
| Resso<br>Frei, Siegfried<br>Frei, Siegfried<br>Frei, Siegfried<br>Frei, Siegfried<br>Frei, Siegfried | urce       | Tag<br>Do<br>Do<br>Do<br>Do<br>Do                                 | rgfried<br>ch, Bernd<br>selektierten Ressourcen<br>ninvorschläge<br>Datum<br>21.11.2019<br>21.11.2019<br>21.11.2019<br>21.11.2019 | Start   09:00   12:00   14:00   17:00                                                                                                    | <i>P ★</i> •<br>Ende<br>11:00 4<br>13:00 16:00<br>18:00 |

### Dialogbeschreibung

#### Suchen

|                                                              | Beschreibung                                                                                                    |
|--------------------------------------------------------------|----------------------------------------------------------------------------------------------------|
| Start                                                        | Ab welchem Tag soll nach einem neuen freien Termin gesucht werden.                                                                                                    |
| Dauer (Min.)                                                 | Suche nach einem freiem Termin nach einer Zeitvorgabe. Dabei werden freie Termine gesucht, die mindestens der gesuchten Zeitdauer entsprechen. Der Dialog merkt sich die letzte Eingabe (am Arbeitsplatz) und schlägt diese bei der nächsten Suche vor. |
| Maximum Tage                                                 | Wie viel freie Tage sollen aus der Zukunft angezeigt werden (max. 100). Der Dialog merkt sich die letzte Eingabe (am Arbeitsplatz) und schlägt diese bei der nächsten Suche vor.                                                                        |
| Ressourcen                                                   | Auswahl der Ressourcen für die ein freier Termin gesucht werden soll. Die Auswahl mehrerer Ressourcen erfolgt per 'STRG+KLICK' auf die gewünschte Ressoruce (Mehrfachselektion) oder die Auswahl (Lupe).                                                |
| Alle selektierten<br>Ressourcen müs<br>sen verfügbar<br>sein | Mit dieser Option kann das Ergebnis so ausgegeben werden, dass nur die Termine angezeigt werden an denen alle<br>gewählten Ressourcen einen freien Termin haben.                                                                                        |

# Nächster freier Termin | Terminplaner

|          |                                                                                                    |                                                                                                    |                                                                                                    | Besch                                                                                                    | hreibung                                                                                 |                            |                                                    |                          |
|----------|----------------------------------------------------------------------------------------------------|----------------------------------------------------------------------------------------------------|----------------------------------------------------------------------------------------------------|----------------------------------------------------------------------------------------------------|------------------------------------------------------------------------------------------|----------------------------|----------------------------------------------------|--------------------------|
| Je<br>Re | eder passende T<br>essource selekti                                                                                                    | ermin wird<br>ert werden                                                                                                    | l zu jeder g<br>ı für die der                                                                                                    | ewählten Re<br>Termin erst                                                                                 | essource ein:<br>tellt werden s                                                          | zeln ange<br>soll (Einfa   | zeigt. D<br>chausw                                 | abei kan<br>ahl).        |
| C.       | AMPAREX                                                                                                    |                                                                                                    |                                                                                                    |                                                                                                    |                                                                                          |                            |                                                    | ×                        |
| N        | lächster freier Tei                                                                                                    | rmin                                                                                                    |                                                                                                    |                                                                                                    |                                                                                          |                            |                                                    | Q                        |
|          |                                                                                                    |                                                                                                    |                                                                                                    |                                                                                                    |                                                                                          |                            |                                                    | 0-                       |
|          | Start: 21.                                                                                                    | 11.2019 🛗                                                                                                    | Frei, Sieg                                                                                                    | fried                                                                                                    |                                                                                          | <b>▲</b> <i>P</i>          | Su                                                 | ichen                    |
|          | Dauer (Min):                                                                                                    | 30                                                                                                    | Gemütlich<br>Helfer, Tir                                                                                                    | n, Bernd<br>m                                                                                              |                                                                                          | 223                        |                                                    |                          |
|          | Maximum Tage:                                                                                                    | 14                                                                                                    | Hörtnix, D                                                                                                    | ieter Stgt.<br>Iektierten Ressou                                                                           | urcen müssen ve                                                                          | ▼<br>fügbar sein           |                                                    |                          |
|          |                                                                                                    |                                                                                                    | Termir                                                                                                    | nvorschläge                                                                                                |                                                                                          |                            | م                                                  | 12                       |
|          | Ressourc                                                                                                    | e                                                                                                    | Tag                                                                                                    | Datum                                                                                                    | Sta                                                                                      | art                        | Ende                                               |                          |
|          | Frei, Siegfried                                                                                                    |                                                                                                    | Do                                                                                                    | 21.11.2019 21.11.2019                                                                                      | 14.0                                                                                     | 00                         | 18:00                                              | 33                       |
|          | Gemütlich, Bernd<br>Gemütlich, Bernd                                                                                                    |                                                                                                    | Do<br>Do                                                                                                    | 21.11.2019 21.11.2019                                                                                      | 09:0                                                                                     | 00<br>00                   | 13:00<br>18:00                                     |                          |
|          | Frei, Siegfried                                                                                                    |                                                                                                    | Fr                                                                                                    | 22.11.2019                                                                                                 | 09:0                                                                                     | 00                         | 09:30                                              | •                        |
|          |                                                                                                    | 1                                                                                                    | Veuen Termin a                                                                                                    | inlegen                                                                                                    | Abbrechen                                                                                | 7                          |                                                    |                          |
|          |                                                                                                    |                                                                                                    | veden remina                                                                                                    | linegen                                                                                                    | Abbreaten                                                                                |                            |                                                    |                          |
| Je<br>W  | eder passende T<br>ird ein Terminvo                                                                                                    | ermin/Tag<br>prschlag zu                                                                                                    | wird zu eir<br>Im ersteller                                                                                                    | ner Auswahl<br>n des Termir                                                                                | für alle gewähns ausgewäh                                                                | ählten Res<br>Ilt, wird de | ssource<br>r Termi                                 | n global :<br>n für alle |
| die      | e zur Suche aus                                                                                                    | gewahlt w                                                                                                    | urden, ein                                                                                                    | l ermin ange                                                                                               | elegt.                                                                                   |                            |                                                    |                          |
| li li    | AMPAREX                                                                                                    |                                                                                                    |                                                                                                    |                                                                                                    |                                                                                          |                            |                                                    | ×                        |
| N        | lächster freier Te                                                                                                    | rmin                                                                                                    |                                                                                                    |                                                                                                    |                                                                                          |                            |                                                    | Þ                        |
|          |                                                                                                    |                                                                                                    |                                                                                                    |                                                                                                    |                                                                                          |                            |                                                    |                          |
|          |                                                                                                    | tt aa ta dab                                                                                                    | End Older                                                                                                    |                                                                                                    |                                                                                          |                            |                                                    |                          |
|          | Start: 21.<br>Dauer (Min):                                                                                                    | 11.2019 🔛<br>30                                                                                                    | Frei, Siegt<br>Gemütlich                                                                                                    | fried<br>1, Bernd                                                                                          |                                                                                          | <b>^</b> P                 | Su                                                 | ichen                    |
|          | Start: 21.<br>Dauer (Min):<br>Maximum Tage:                                                                                                    | 11.2019 🗮<br>30<br>14                                                                                                    | Frei, Siegt<br>Gemütlich<br>Helfer, Tin<br>Hörtnix, D                                                                                                    | fried<br>n, Bernd<br>n<br>ieter Stgt.                                                                      |                                                                                          | ▲ 오<br>◎                   | Su                                                 | Ichen                    |
|          | Start: 21.<br>Dauer (Min):<br>Maximum Tage:                                                                                                    | 11.2019 🛗<br>30<br>14                                                                                                    | Frei, Siegt<br>Gemütlich<br>Helfer, Tir<br>Hörtnix, D<br>✔ Alle sel                                                                                                    | fried<br>n, Bernd<br>n<br>ieter St <u>qt.</u><br>lektierten Ressou                                         | urcen müssen ver                                                                         | fügbar sein                | Su                                                 | ichen                    |
|          | Start: 21.<br>Dauer (Min):<br>Maximum Tage:                                                                                                    | 11.2019 🖮<br>30<br>14                                                                                                    | Frei, Siegt<br>Gemütlich<br>Helfer, Tir<br>Hörtnix, D<br>✓ Alle sel<br>Termin<br>Datum                                                                                                    | fried<br>n, Bernd<br>n<br>ieter Stat.<br>lektierten Resson<br>nvorschläge                                  | urcen müssen vei<br>Start                                                                | fügbar sein                | م<br>مر                                            | ichen                    |
|          | Start: 21.<br>Dauer (Min):<br>Maximum Tage:<br>Tag<br>Do<br>Do                                                                                                    | 11.2019 🖮<br>30<br>14                                                                                                    | Frei, Siegt<br>Gemütlich<br>Helfer, Tin<br>Hörtnix, D<br>V Alle sel<br>Datum<br>21.11.2019<br>21.11.2019                                                                                                    | fried<br>), Bernd<br>n<br>ieter Stat.<br>lektierten Resson<br>nvorschläge                                  | urcen müssen ver<br>Start<br>09:00<br>12:00                                              | rfügbar sein               | م<br>inde<br>1:00<br>3:00                          | ichen                    |
|          | Start: 21.<br>Dauer (Min):<br>Maximum Tage:<br>Tag<br>Do<br>Do<br>Do<br>Do                                                                                                    | 11.2019 (1)<br>30<br>14                                                                                                    | Frei, Siegt<br>Gemütlich<br>Helfer, Tin<br>Hörtnix, D<br>♥ Alle sel<br>Datum<br>21,11,2019<br>21,11,2019<br>21,11,2019                                                                                                   | fried<br>n, Bernd<br>n<br>ieter Stat.<br>lektierten Ressou                                                 | urcen müssen ver<br>Start<br>09:00<br>12:00<br>14:00<br>14:00                            | fügbar sein                | م<br>inde<br>1:00<br>3:00<br>6:00                  | ichen                    |
|          | Start: 21.<br>Dauer (Min):<br>Maximum Tage:<br>Tag<br>Do<br>Do<br>Do<br>Do<br>Do<br>Fr                                                                                                    | 11.2019 (m)<br>30<br>14                                                                                                    | Frei, Siegt<br>Gemütlict<br>Helfer, Tir<br>Hörtnix, D<br>✓ Alle sel<br>Datum<br>21.11.2019<br>21.11.2019<br>21.11.2019<br>21.11.2019<br>22.11.2019                                                                       | fried<br>n, Bernd<br>n<br>ieter Stat.<br>lektierten Ressou<br>nvorschläge                                  | Start<br>09:00<br>12:00<br>14:00<br>17:00<br>09:00                                       | rfügbar sein               | р<br>inde<br>1:00<br>3:00<br>6:00<br>8:00<br>9:30  | chen                     |
|          | Start: 21.<br>Dauer (Min):<br>Maximum Tage:<br>Tag<br>Do<br>Do<br>Do<br>Do<br>Do<br>Fr                                                                                                    | 11.2019 till<br>30<br>14                                                                                                    | Frei, Siegt<br>Gemütlict<br>Helfer, Tir<br>Hörtnix, D<br>✓ Alle sel<br>Datum<br>21.11.2019<br>21.11.2019<br>21.11.2019<br>22.11.2019                                                                                     | fried<br>n, Bernd<br>n<br>ieter Stat.<br>lektierten Ressou<br>nvorschläge                                  | Start<br>09:00<br>12:00<br>14:00<br>17:00<br>09:00                                       | rfügbar sein               | م<br>inde<br>1:00<br>3:00<br>6:00<br>8:00<br>9:30  | chen                     |
|          | Start: 21.<br>Dauer (Min):<br>Maximum Tage:<br>Do<br>Do<br>Do<br>Do<br>Fr                                                                                                    |                                                                                                    | Frei, Siegt<br>Gemütlich<br>Helfer, Tir<br>Hörtnix, D<br>✓ Alle sel<br>21.11.2019<br>21.11.2019<br>21.11.2019<br>21.11.2019<br>22.11.2019<br>22.11.2019                                                                  | fried<br>, Bernd<br>n<br>ieter Stat.<br>iektierten Ressou<br>ivorschläge                                   | Start<br>09:00<br>12:00<br>14:00<br>17:00<br>09:00<br>Abbrechen                          | frügbar sein               | مر<br>inde<br>1:00<br>3:00<br>8:00<br>9:30         | chen                     |
|          | Start: 21.<br>Dauer (Min):<br>Maximum Tage:<br>Tag<br>Do<br>Do<br>Do<br>Do<br>Do<br>Fr<br>Y<br>AMPAREX                                                                                                    | 11.2019 (m)<br>30<br>14                                                                                                    | Frei, Siegt<br>Gemütlict<br>Helfer, Tir<br>Hörtnix, D<br>✓ Alle sel<br>21.11.2019<br>21.11.2019<br>21.11.2019<br>21.11.2019<br>21.11.2019<br>21.11.2019<br>22.11.2019                                                    | fried<br>h, Bernd<br>n<br>ieter Stat.<br>Iektierten Resson<br><b>nvorschläge</b><br>Integen                | Start<br>09:00<br>12:00<br>14:00<br>17:00<br>09:00<br>Abbrechen                          | frügbar sein               | P<br>inde<br>11:00<br>3:00<br>6:00<br>8:00<br>9:30 | chen                     |
| 1        | Start: 21.<br>Dauer (Min):<br>Maximum Tage:<br>Tag<br>Do<br>Do<br>Do<br>Do<br>Do<br>Do<br>Fr<br>AMPAREX<br>Fermin<br>Neuen Termin anle                                                                        | 11.2019 (m)<br>30<br>14                                                                                                    | Frei, Siegt<br>Gemütlict<br>Helfer, Tir<br>Hörtnix, D<br>✓ Alle sel<br>Datum<br>21.11.2019<br>21.11.2019<br>21.11.2019<br>22.11.2019<br>22.11.2019                                                                       | rried<br>n, Bernd<br>n<br>ieter Stat.<br>Invorschläge                                                      | Urcen müssen ver<br>9:00<br>12:00<br>14:00<br>17:00<br>09:00<br>Abbrechen                | rfügbar sein               | مر<br>nde<br>1:00<br>6:00<br>8:00<br>9:30          | chen                     |
| 1        | Start: 21.<br>Dauer (Min):<br>Maximum Tage:                                                                                                    | 11.2019 (m)<br>30<br>14<br>14                                                                                                    | Frei, Siegt<br>Gemütlich<br>Helfer, Tir<br>Hörtnix, D<br>✓ Alle sel<br>21.11.2019<br>21.11.2019<br>21.11.2019<br>21.11.2019<br>22.11.2019<br>22.11.2019                                                                  | fried<br>b, Bernd<br>n<br>ieter Stat.<br>lektierten Resson<br>ivorschläge<br>inlegen<br>rcen His           | Start<br>09:00<br>12:00<br>14:00<br>17:00<br>09:00<br>Abbrechen<br>X<br>torie            | fügbar sein                | P<br>inde<br>1:00<br>3:00<br>6:00<br>9:30          | chen                     |
| 1        | Start: 21.<br>Dauer (Min):<br>Maximum Tage:<br>Tag<br>Do<br>Do<br>Do<br>Do<br>Do<br>Fr<br>AMPAREX<br>Fermin<br>Neuen Termin anle<br>Termin W                                                                  | 11.2019 (m)<br>30<br>14<br>14                                                                                                    | Frei, Sieg<br>Gemütlich<br>Helfer, Tir<br>Hörtnix, D<br>✓ Alle sel<br>21.11.2019<br>21.11.2019<br>21.11.2019<br>21.11.2019<br>21.11.2019<br>21.11.2019<br>22.11.2019                                                     | fried<br>h, Bernd<br>n<br>ieter Stat.<br>lektierten Ressou<br>nvorschläge<br>niegen<br>rcen His            | Start   09:00   12:00   14:00   17:00   09:00                                            | fügbar sein                | P<br>inde<br>11:00<br>3:00<br>6:00<br>8:00<br>9:30 | chen                     |
| 1<br>N   | Start: 21.<br>Dauer (Min):<br>Maximum Tage:<br>Tag<br>Do<br>Do<br>Do<br>Do<br>Do<br>Do<br>Do<br>Do<br>Do<br>Co<br>Do<br>Do<br>Do<br>Do<br>Do<br>Do<br>Do<br>Do<br>Do<br>D                                     | 11.2019 (m)<br>30<br>14<br>14<br>14<br>egen<br>fiederholung                                                                               | Frei, Sieg<br>Gemütlich<br>Helfer, Tir<br>Hörtnix, D<br>V Alle sel<br>21.11.2019<br>21.11.2019<br>21.11.2019<br>21.11.2019<br>21.11.2019<br>21.11.2019<br>22.11.2019<br>22.11.2019<br>22.11.2019                         | rried<br>n, Bernd<br>n<br>ieter Stat.<br>Invorschläge<br>Inlegen<br>rcen His                               | Start<br>09:00<br>12:00<br>14:00<br>17:00<br>09:00<br>Abbrechen<br>X<br>torie            | fügbar sein                | مر<br>nde<br>1:00<br>3:00<br>9:30                  | chen                     |
| 1        | Start: 21.<br>Dauer (Min):<br>Maximum Tage:<br>Tag<br>Do<br>Do<br>Do<br>Do<br>Do<br>Fr<br>AMPAREX<br>Fermin<br>Neuen Termin anle<br>Termin W<br>Filiale: 01 Stutt<br>Frei. Sieofried                          | 11.2019 (m)<br>30<br>14<br>14<br>egen<br>/iederholung                                                                                     | Frei, Sieg<br>Gemütlich<br>Helfer, Tir<br>Hörtnix, D<br>V Alle sel<br>21.11.2019<br>21.11.2019<br>21.11.2019<br>21.11.2019<br>21.11.2019<br>21.11.2019<br>21.11.2019<br>22.11.2019<br>22.11.2019<br>Ressou               | rried<br>h, Bernd<br>n<br>leter Stat.<br>lektierten Ressou<br>nvorschläge<br>nlegen<br>rcen His            | urcen müssen ver<br>09:00<br>12:00<br>14:00<br>17:00<br>09:00<br>Abbrechen<br>X<br>torie | fügbar sein                | P<br>inde<br>11:00<br>3:00<br>6:00<br>8:00<br>9:30 | chen                     |
| 1        | Start: 21.<br>Dauer (Min):<br>Maximum Tage:                                                                                                    | 11.2019 (m)<br>30<br>14<br>14<br>29<br>29<br>29<br>29<br>29<br>20<br>20<br>20<br>20<br>20<br>20<br>20<br>20<br>20<br>20<br>20<br>20<br>20 | Frei, Siegt<br>Gemütlict<br>Helfer, Tir<br>Hörtnix, D<br>✓ Alle sel<br>21.11.2019<br>21.11.2019<br>21.11.2019<br>21.11.2019<br>22.11.2019<br>22.11.2019<br>22.11.2019<br>22.11.2019<br>Reusen Termin a                   | rried<br>b, Bernd<br>n<br>ieter Stat.<br>lektierten Resson<br>ivor schläge<br>inlegen<br>rcen His<br>Bearb | Start<br>09:00<br>12:00<br>14:00<br>17:00<br>09:00<br>Abbrechen<br>X<br>torie            | fügbar sein                | P<br>inde<br>1100<br>3:00<br>6:00<br>9:30          | chen                     |
|          | Start: 21.<br>Dauer (Min):<br>Maximum Tage:                                                                                                    | 11.2019 (m)<br>30<br>14<br>14<br>14<br>Agen<br>Agen<br>Ariederholung<br>gart (Mischb                                                      | Frei, Sieg<br>Gemütlich<br>Helfer, Tir<br>Hörtnix, D<br>✓ Alle sel<br>21.11.2019<br>21.11.2019<br>21.11.2019<br>21.11.2019<br>21.11.2019<br>21.11.2019<br>22.11.2019<br>22.11.2019<br>Reusen Termin a                    | rried<br>b, Bernd<br>n<br>ieter Stat.<br>lektierten Ressou<br>ivorschläge<br>inlegen<br>rcen His<br>Bearb  | start<br>09:00<br>12:00<br>14:00<br>09:00<br>Abbrechen<br>X<br>torie                     | fügbar sein                | P<br>inde<br>1:00<br>3:00<br>6:00<br>9:30          | chen                     |
|          | Start: 21.<br>Dauer (Min):<br>Maximum Tage:<br>Maximum Tage:                                                                                                    | 11.2019 (m)<br>30<br>14<br>14<br>14<br>egen<br>fiederholung<br>gart (Mischb                                                               | Frei, Sieg<br>Gemütlich<br>Helfer, Tir<br>Hörtnix, D<br>V Alle sel<br>21.11.2019<br>21.11.2019<br>21.11.2019<br>21.11.2019<br>22.11.2019<br>22.11.2019<br>22.11.2019<br>22.11.2019<br>22.11.2019                         | rried<br>h, Bernd<br>n<br>ieter Stat.<br>lektierten Ressou<br>nvorschläge<br>inlegen<br>rcen His<br>Bearb  | Start<br>09:00<br>12:00<br>14:00<br>17:00<br>09:00<br>Abbrechen<br>X<br>torie            | fügbar sein                | р<br>inde<br>1:00<br>3:00<br>6:00<br>9:30          | chen                     |
| Ĩ        | Start: 21.<br>Dauer (Min):<br>Maximum Tage:<br>Tag<br>Do<br>Do<br>Do<br>Do<br>Do<br>Do<br>Fr<br>AMPAREX<br>Fermin<br>Neuen Termin anle<br>Termin W<br>Filiale: 01 Stutt<br>Frei, Siegfried<br>Gemütlich, Bern | 11.2019 (m)<br>30<br>14<br>14<br>14<br>egen<br>/riederholung<br>gart (Mischb                                                              | Frei, Sieg<br>Gemütlich<br>Helfer, Tir<br>Hörtnix, D<br>✓ Alle sel<br>21.11.2019<br>21.11.2019<br>21.11.2019<br>21.11.2019<br>21.11.2019<br>22.11.2019<br>22.11.2019<br>22.11.2019<br>Reusen Termin a                    | rried<br>b, Bernd<br>n<br>ieter Stat.<br>lektierten Ressou<br>nvorschläge<br>inlegen<br>rcen His<br>Bearb  | start<br>09:00<br>12:00<br>14:00<br>17:00<br>09:00<br>Abbrechen<br>X<br>torie            | fügbar sein                | P<br>inde<br>1100<br>3:00<br>6:00<br>9:30          | chen                     |
| 1        | Start: 21.<br>Dauer (Min):<br>Maximum Tage:<br>Tag<br>Do<br>Do<br>Do<br>Do<br>Do<br>Fr<br>AMPAREX<br>Fermin<br>Neuen Termin anle<br>Termin W<br>Filiale: 01 Stutt<br>Frei, Siegfried<br>Gemütlich, Ber        | 11.2019 (m)<br>30<br>14<br>14<br>egen<br>/iederholung<br>gart (Mischb<br>nd                                                               | Frei, Sieg<br>Gemütlich<br>Helfer, Tir<br>Hörtnix, D<br>V Alle set<br>21.11.2019<br>21.11.2019<br>21.11.2019<br>21.11.2019<br>22.11.2019<br>22.11.2019<br>22.11.2019<br>22.11.2019<br>22.11.2019<br>22.11.2019<br>Ressou | rried<br>b, Bernd<br>n<br>ieter Stat.<br>lektierten Ressou<br>nvorschläge<br>inlegen<br>rcen His<br>Bearb  | start<br>09:00<br>12:00<br>14:00<br>17:00<br>09:00<br>Abbrechen<br>X<br>torie            | fügbar sein                | P<br>inde<br>11:00<br>3:00<br>6:00<br>8:00<br>9:30 | chen                     |

## Nächster freier Termin | Terminplaner

### Tabelle

|                         | Beschreibung                                                                                                    |                                                          |  |  |  |  |  |  |
|-------------------------|----------------------------------------------------------------------------------------------------|----------------------------------------------------------|--|--|--|--|--|--|
| Termin<br>vorschl       | Bevor ein Termin erstellt werden kann, muss ein Terminvorschlag ausgewählt werden.                                                                                                    |                                                          |  |  |  |  |  |  |
| ag<br>selekti           | AMPAREX ×                                                                                                    |                                                          |  |  |  |  |  |  |
| eren                    | Bitte wählen Sie einen Terminvorschlag aus.                                                                                                    |                                                          |  |  |  |  |  |  |
|                         | OK                                                                                                    |                                                          |  |  |  |  |  |  |
| Neue<br>n<br>Term<br>in | In der Ergebnistabelle sucht und wählt man den gewünschten freien Terminvorschlag aus und legt einen neuen Hierbei werden automatisch die gewählten Ressorucen in den Termin eingetragen. Ferner nimmt AMPAREX die gewählten Eintrages. Ist der Vorschlag vom Zeitraum her länger als der gesuchte Termin, gibt AMPAREX einen die Start- bzw. Endzeit beim Erstellen des Termins angepasst werden muss. | Termin dafür an.<br>9 Startzeit des<br>Hinweis aus, dass |  |  |  |  |  |  |
| anle                    | AMPAREX ×                                                                                                    |                                                          |  |  |  |  |  |  |
| gen                     | Die verfügbare Zeit (15:00 - 18:00 Uhr) ist größer als die geplante Dauer von 30 min. Bitte<br>passen Sie Start- und Endzeit entsprechend an.                                                                                                    |                                                          |  |  |  |  |  |  |
|                         | ОК                                                                                                    |                                                          |  |  |  |  |  |  |

### Siehe auch ...

• Verfügbarkeiten (Terminplaner)